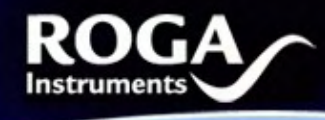

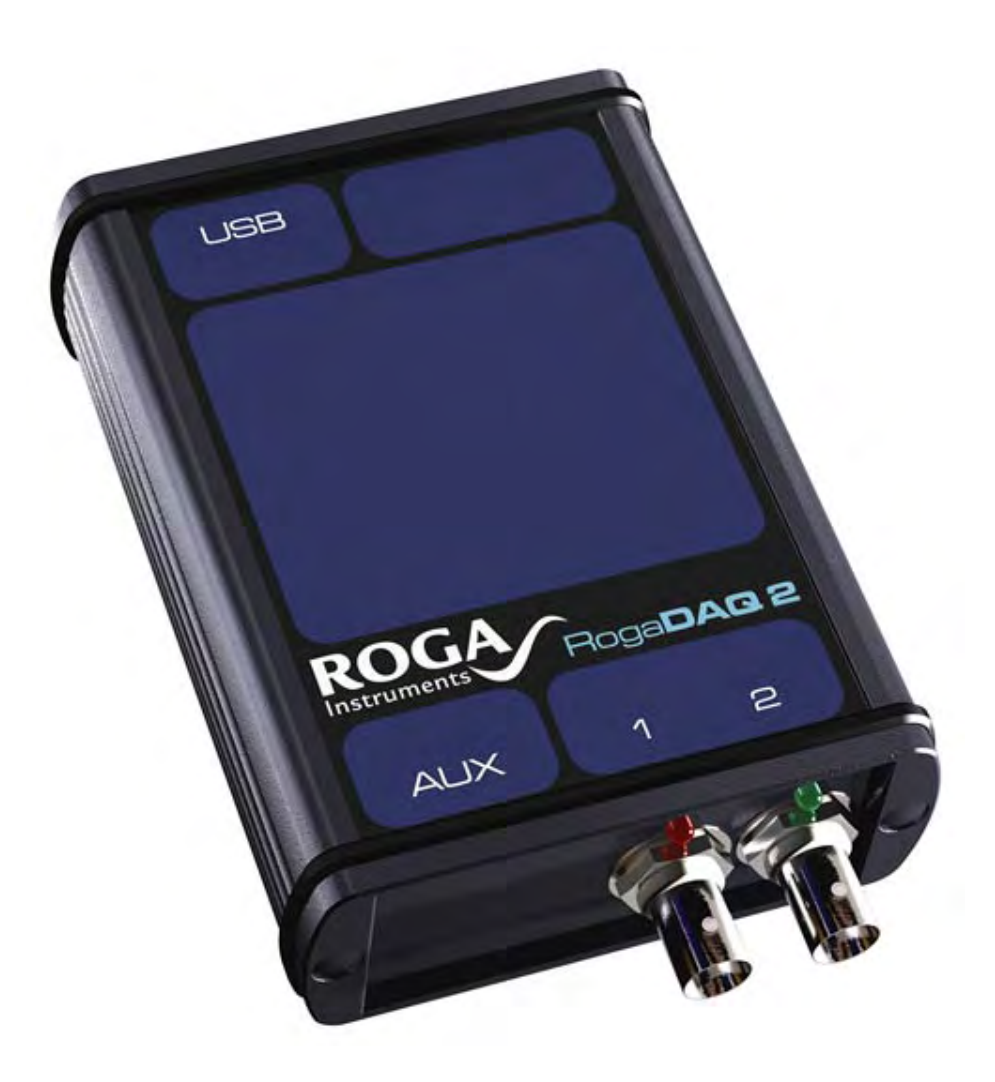

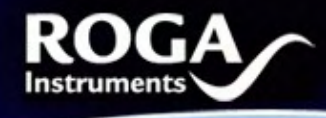

Dear Customer!

Congratulations on the purchase of your RogaDAQ2 SC. This Product has been carefully designed and engineered to provide you with a precise and reliable data acquisition instrument. Please read this instruction manual before using the product, and keep it at hand for reference.

You're ROGA-Instruments-Team

#### 1. Introduction

<u>1.1 System Requirements</u> PC with compatible OS and one available USB-connector (USB1.0, 1.1 or USB 2.0)

#### 1.2 Included Parts

Following parts are included:

- 1 RogaDAQ2 2-Channel-DAQ
- 1 USB-cable
- 1 CD ROM
- 1 carrying case

#### 1.3 Safety Information- read before use!

Caution: The unit is only suitable for low voltage measurements. Under no circumstance should voltages (AC or DC) above 40 Volt peak be connected to any input or output. Please enable the IEPE supply only while an IEPE compatible sensor is connected to that input, as other devices may be destroyed by the IEPE voltage of up to 28V.

The IEPE supply may also cause interference if there is no sensor connected.

#### 2. Getting started

#### 2.1 Connecting hardware

#### 2.1.1 PC connection:

Use the supplied USB-cable to connect the RogaDAQ2 to an available USB port on your PC.

#### 2.1.2 Analog Input

Connect your signal or sensor to the analog inputs (in 1 and in 2) using the supplied BNC cable

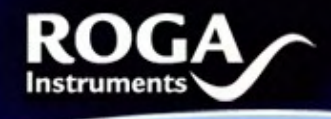

#### 2.2 Installation

Start your PC. Microsoft Windows ME, Windows 2000, Windows XP or above should be installed. These operating systems do not require additional drivers. The RogaDAQ2 will be automatically detected and installs it as *USB-Audio-Device*.

You may now use your RogaDAQ2 with any software supporting Windows PC soundcards.

#### 3. Making Measurements

#### 3.1 Scaling

The RogaDAQ2 outputs the analog signals as signed 16bit PCM data with a range of -32.768 to +32.767. The maximum values represent the maximum input range (e.g. +32.767 = 5V; -32.768 = -5V). The input range is defined as peak voltage, not rms.

Not all software applications detect the supported sampling rates properly. Please make sure to only use the supported sampling rates as outlined in the specifications section.

#### 3.3 Setup & Sensor supply

As first make sure that the RogaDAQ2 is enabled for two channel mode in the sound card properties:

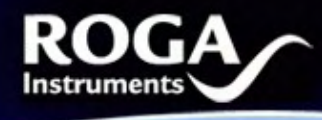

# 

| Sound                                                                                                    | Microphone Array Properties                                                                                                    |
|----------------------------------------------------------------------------------------------------|----------------------------------------------------------------------------------------------------|
| Playback Recording Sounds                                                                                                    | General Custom Levels Advanced                                                                                                    |
| Select a recording device below to modify its settings:         Microphone         Realtek High Definition Audio         Working         Line In         Realtek High Definition Audio         Not plugged in         Microphone Array         RogaDAQ2 SVolt SN0174         Working | Default Format<br>Select the sample rate and bit depth to be used when running<br>in shared mode.<br>2 channel, 16 bit, 48000 Hz (DVD Quality) 👻<br>Exclusive Mode<br>I Allow applications to take exclusive control of this device<br>I Give exclusive mode applications priority |
| Configure Set Default Properties OK Cancel Apply                                                                                                    | Restore Defaults OK Cancel Apply                                                                                                    |

RogaDAQ2 NVH Analyzer & Recorder

The **AC/DC** on/off function can be used to enable or disable the high pass filter for the channels, by using the "Mute On/Off" check box at the Windows soundcard properties.

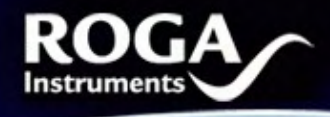

| General Cus | tom Levels | Advanced |      |     |
|-------------|------------|----------|------|-----|
| Microphor   | ne Array   | -        | 25 🚺 |     |
|             |            |          |      |     |
|             |            |          |      |     |
|             |            |          |      |     |
|             |            |          |      |     |
|             |            |          | -    | - 1 |

The **IEPE on/off** function can be used to enable or disable the IEPE 24V/4mA constant current supply for direct connection of ICP\* compatible sensors, by using the "AGC or Bass boost (Loudness) On/Off" check box at the Windows soundcard properties.

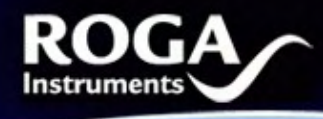

| General | Custom | Levels | Advanced |        |    |     |
|---------|--------|--------|----------|--------|----|-----|
| V Lou   | Idness |        |          |        |    |     |
| AG      | с      |        |          |        |    |     |
|         |        |        |          |        |    |     |
|         |        |        |          |        |    |     |
|         |        |        |          |        |    |     |
|         |        |        |          |        |    |     |
|         |        |        |          |        |    |     |
|         |        |        |          |        |    |     |
|         |        |        | ОК       | Cancel | Ap | ply |

#### 4. Care and Maintenance

This equipment does not require scheduled or preventive maintenance. If you handle it with care, it will be a reliable tool.

Should your RogaDAQ2 require cleaning, use a damp cloth or mild cleaning fluid. Take care not to get any fluid in or around the connectors.

If your RogaDAQ2 requires manufacturer inspection and calibration, please contact your vendor.

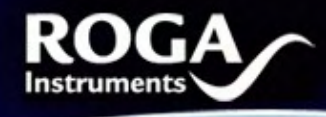

.....

#### 5. Troubleshooting:

In case you experience problems with your RogaDAQ2:

- Check that it is correctly recognized and installed by Windows. A **USB- Audio device** should be found under **Audio**, **Video and Game controller** in the *device manager*.

#### Select RogaDAQ2 SC as default device under Properties of Sound and Audio devices

- Some application software requires manual selection of the recording and playback device. Please refer to the manual or help function of your application software.

If you continue to experience problems, please contact your vendor.

#### 6. Specifications (typical, fs=48kHz, f=1kHz,-3dBFS unless otherwise noted)

| Analog Inputs           |                                                    |
|-------------------------|----------------------------------------------------|
| Impedance               | : 1 Mega ohm, single ended BNC                     |
| IEPE/ICP* sensor supply | : 24V/4mA                                          |
| Input ranges            | : +/- 5V (other ranges RFQ)                        |
| Resolution              | : 24bit Sigma Delta ADC                            |
| Frequency Response      | : DC-20kHz +/-0.15dB                               |
| Sample rates            | : 48kHz                                            |
|                         | & (64 kHz, 96 kHz one channel Ultra Sonic version) |
| Overall accuracy        | : better 1%                                        |
| Gain error              | : less than 0.1%                                   |
| THD                     | : less than 0.01%                                  |
| Dynamic range           | : 96dBA                                            |
| Channel separation      | : better 90dB                                      |
| SFDR                    | : -115dB                                           |
| Aliasing rejection      | : better 90dB (to 0.4x fs)                         |
| Miscellaneous           |                                                    |
| PC-interface            | : USB1.1 & 2.0 compatible                          |
| Power supply            | : USB powered: 5V, 480mA                           |
| Temperature range       | : +0°C to +50°C                                    |
| Dimensions              | : 150mm*82mm*32mm                                  |
| Weight                  | : approx. 150g                                     |

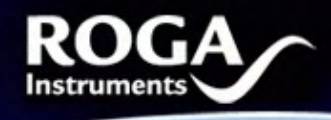

#### Getting started with DEWESoft FFT Analyser

#### For Windows Vista users:

Before you setup the DEWESoft program under Windows vista, please make sure that the at the control panel; user account the "User Account is turned off".

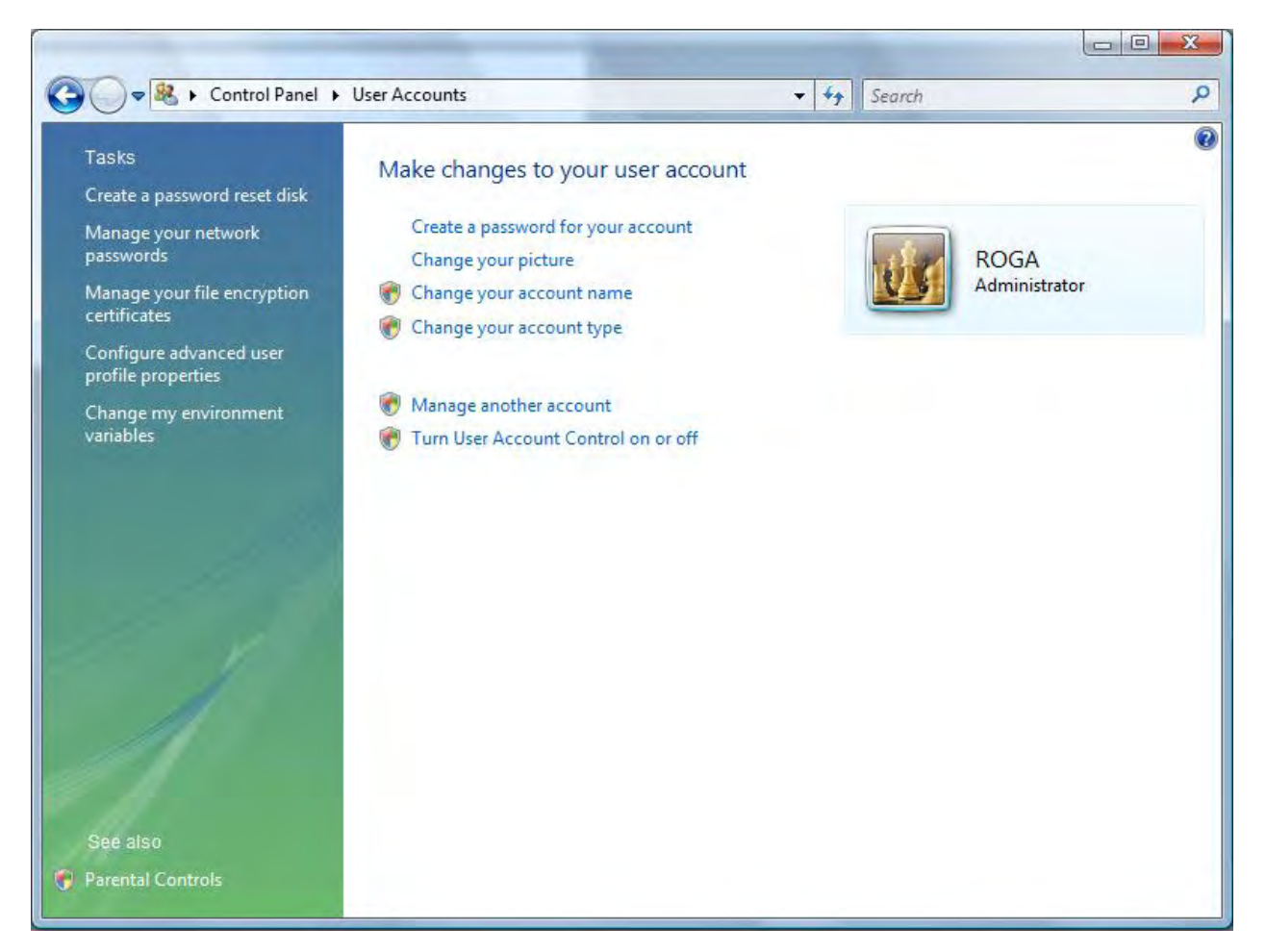

At the CD ROM media you will find the DEWESoft6.xx\_Fullinstaller.exe Please double click to this file, and select "DEWESoft for Demo mode" than click next.

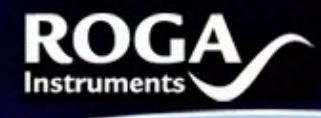

| etup Type<br>Select the setup type that best suits your needs. | NEWES                   |
|----------------------------------------------------------------|-------------------------|
| Set the type of setup you prefer to install DEWESo             | ft 6.5 .                |
| 1. DEWESoft standard                                           | Description             |
| 3. DEWESoft for VGPS mode<br>4. DEWESoft for DEWEConfig mode   | prepared for Demo mode. |
|                                                                |                         |

For Modal & FRF Analysis please check the DEWESoft FRF Option.

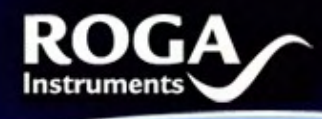

| Select Features                               |                                                                                                    |
|-----------------------------------------------|----------------------------------------------------------------------------------------------------|
| Select the options you want to install.       | PENESO                                                                                                    |
| Select which options to install for DEWESoft. |                                                                                                    |
| DEWESoft Option FRF                           | Description                                                                                                    |
| DEWESoft Option NET addons                    | Installs option FRF (frequency<br>response function), which runs<br>as a DCOM application on top of<br>DEWESoft. |
| allShield                                     | Select All Clear All                                                                                             |
| tallShield                                    |                                                                                                    |

Please follow the installer until DEWESoft being installed.

After the setup you will find 2 icons on the Desktop; please click to DEWEsoft6x icon.

In the next step it is necessary to define the DAQ device in the analyser software by using "System" and "Hardware Setup"

Uncheck all "Dewetron Modules" and select the Audio card at the Analog device pop up window. In case of connected RogaDAQ2 at the PC, you can select the RogaDAQ2.

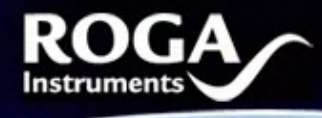

| Hardware                  | setup                  |          |           |            |        |                                                  |                                                       |     |         |           | 6      |
|---------------------------|------------------------|----------|-----------|------------|--------|--------------------------------------------------|-------------------------------------------------------|-----|---------|-----------|--------|
| Analog                    | CAN                    | GPS      | Video     | Math       | Timing | Alarms                                           | Analog out                                            | NET | Plugins | Licensing |        |
| Analog<br>Audio<br>Card F | device<br>card<br>OUND | ping     | 1000      | <b>▼</b> ? |        | tron modu<br>se MDAQ/I<br>se PAD mo<br>se DAQN m | Analog out<br>les<br>DAQP modules<br>dules<br>nodules |     |         | Licensing |        |
| Audio<br>Mikr             | o devices<br>ofonarray | (RogaDAQ | 2 SC_PT § | ▼ ∨1.01    |        |                                                  |                                                       |     |         |           |        |
|                           |                        |          |           |            |        |                                                  |                                                       |     |         |           |        |
| Registratio<br>DEN        | on status<br><b>NO</b> |          |           |            |        |                                                  |                                                       |     |         | <u> </u>  | Cancel |

The "Registration status DEMO" does not have any restrictions for further measurements and is timely unlimited.

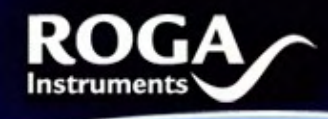

In the next step please click to the "Measure" icon; here you can set the sampling rate, and change the engineering units > "SETUP Set ch.x"

| deasu                     | ure <u>A</u> n    | alyse     | Setup          | Overview                                    |                        | <b>‡</b> +<br>Recorder                       | E<br>Store       | Stop |      | -      |            |
|---------------------------|-------------------|-----------|----------------|---------------------------------------------|------------------------|----------------------------------------------|------------------|------|------|--------|------------|
| ATA F                     | ILE OPTION        | s         |                |                                             |                        |                                              |                  |      |      |        |            |
| ile de                    | etails Te         | est       |                |                                             |                        | Create a multifile                           |                  |      |      |        | C Save     |
| e dir                     | ectory            | unders DE |                |                                             | E                      | Stop storing after                           |                  |      |      |        |            |
| YNAM                      | NIC ACQUIS        | ITION RA  | TE STATI       | C/REDUCED F                                 | RATE STO               | RING OPTIONS                                 |                  |      |      |        |            |
| 100                       |                   |           | Auto           |                                             | alw                    | vays fast                                    |                  |      |      |        |            |
|                           |                   |           |                |                                             |                        |                                              |                  |      |      |        |            |
| 025                       |                   |           | Adius          | ted to 0.0226                               | 8 sec                  | Start storing autor                          | matically        |      |      |        |            |
| 025<br>2050               |                   | GPS       | Adju:          | [sec] t<br>sted to 0,0226                   | a sec                  | Start storing auto                           | matically<br>out |      |      |        |            |
| 025<br>2050<br>100        | 1.<br>enel otok   | GPS       | Adju:<br>Video | isec) r<br>sted to 0,0226                   | 8 sec 🗖                | Start storing auto<br>arms Analog            | matically<br>out |      |      |        |            |
| 025<br>050<br>100         | I-<br>enal stock  | GPS       | Adju:<br>Video | isec) r<br>sted to 0,0226<br>Math P         | i8 sec 🗖<br>Fower   Al | Start storing auto<br>arms   Analog          | matically<br>out |      |      |        |            |
| 025<br>2050<br>100        | eivel stock       | GPS       | Adju:<br>Video | sted to 0,0226                              | ia sec 🗖<br>Yower   Al | Start storing auto                           | matically<br>out |      |      |        | -7.2       |
| 025<br>2050<br>100<br>Ext | end start         | GPS       | Adju:<br>Video | sted to 0,0226<br>Math P                    | i8 sec 🗖               | Start storing auto<br>arms   Analog<br>- [-] | matically<br>out |      | Zero | iti I  | Set ch. 0. |
| 025<br>050<br>100<br>Ext  | enel ator<br>Used | GPS       | Adju:<br>Video | sted to 0,0226<br>Math P<br>sterrel trigger | i8 sec 🗖               | Start storing auto<br>arms   Analog<br>- [-] | matically<br>out | 5    | Zero | Auto 🔟 | Set ch. 0  |

By using the "Overview" button it is possible to design many analysis windows.

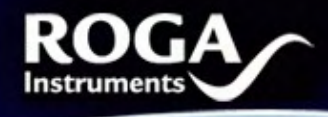

# 

IIn

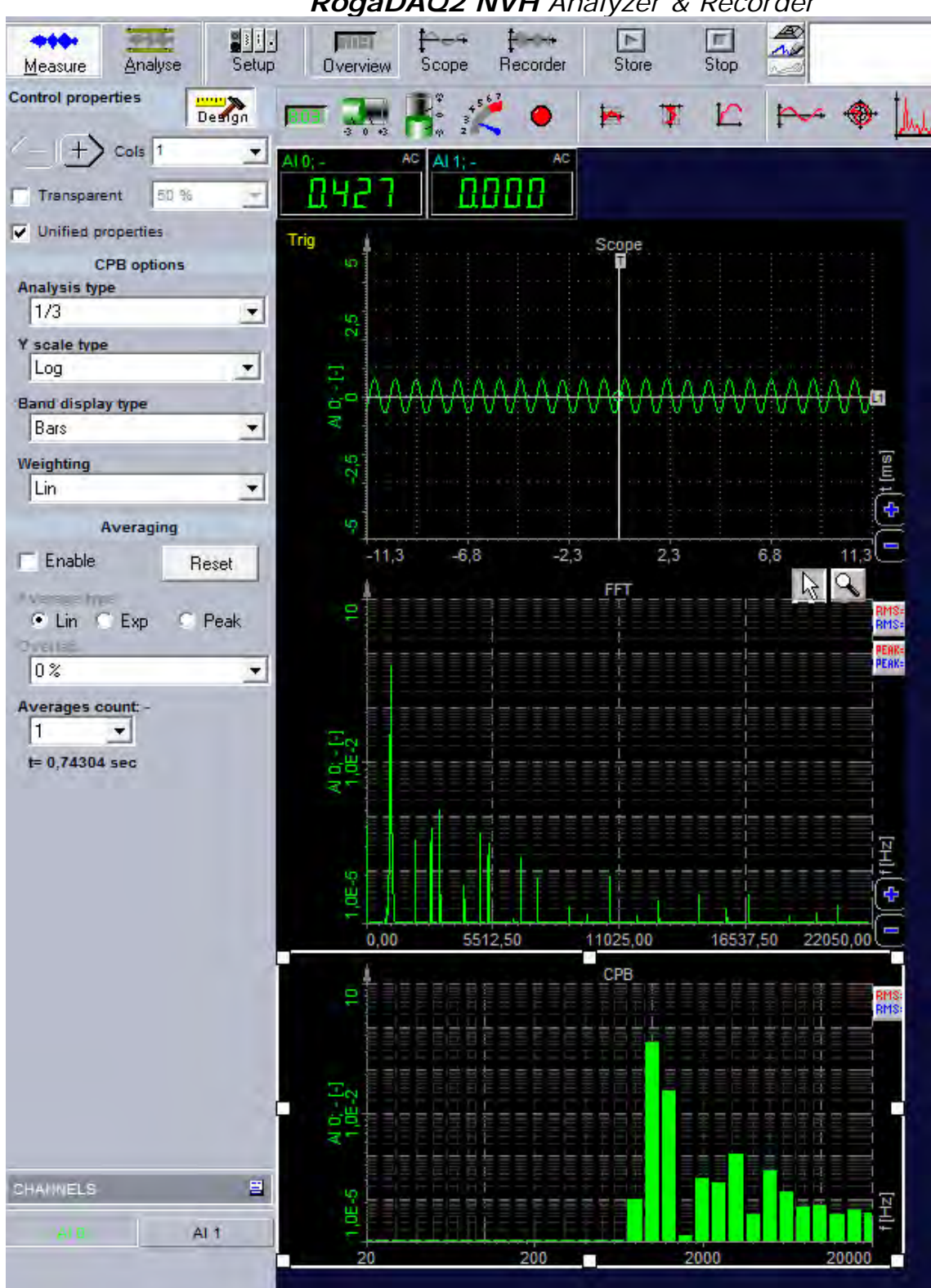

RogaDAO2 NVH Analyzer & Recorder

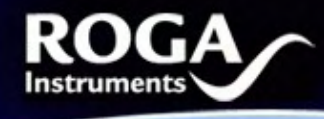

If you have any further questions, please refer to the online help DEWESoft manual, or contact:

**ROGA-Instruments** Sales Office for Measurement Solutions

Steinkopfweg 7; D-55425 Waldalgesheim Germany Phone: +49 (0) 6721 - 9844 - 54 Fax: +49 (0) 6721 - 9844 - 74 E-Mail: info@roga-instruments.com

ICP\* is a registered trademark of PCB-Piezotronics